How to update CGDI Prog Firmware:

Step 1. Plug CGDI Pro device into the computer, launch the CGDI software.

| Seting Active Authorize | og help                  |                  |
|-------------------------|--------------------------|------------------|
| BMW OBD Key Match       | CAS4 Key Match           | BMW Read DME ISN |
| FEM/BDC Key Match       |                          |                  |
| Firmware version: 0003  | Software version: 1.1.00 | SN: 10000064     |

# connect devices, open CGDI software

Step 2. Select "Setting" and then "Upgrade the firmware", waiting.

Firmware select"Seting", click"Upgrade the firmware"OBD2eShOp

### waitting for entering next interface

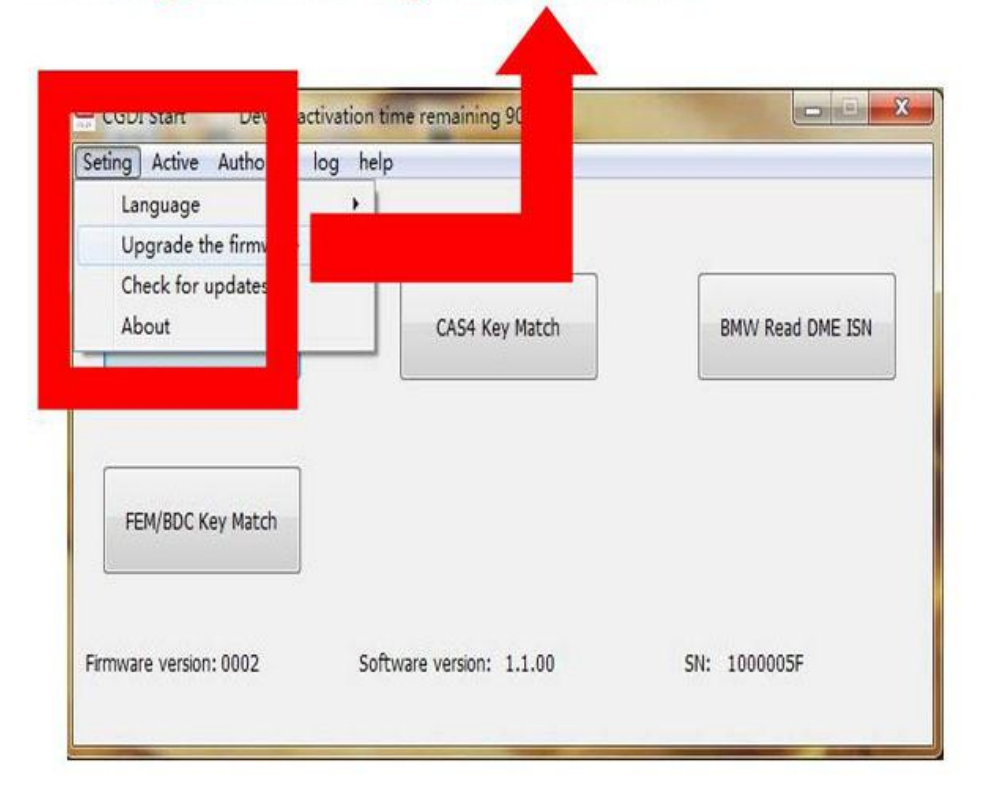

Step 3. Updating...

| Firmware | Upgrade the firmware                                                                                      | C C BOZEShOP |
|----------|----------------------------------------------------------------------------------------------------|--------------|
|          | initialize IAP<br>erasing Flash<br>erase Flash successfully<br>writing to Flash<br>write Flash successful | *            |
|          | Write Flash 100%                                                                                          |              |

## Firmware is upgrading, please do not optional operation | | |

Step 4. CGDI programmer firmware update succeed, select "Upgrade the

firmware".

#### Firmware

## After Firmware updated successfully BD2eShOp click again "Upgrade the frimware"

| Language                   | log help       |                  |
|----------------------------|----------------|------------------|
| Upgrade the firmw          |                |                  |
| Check for updates<br>About | CAS4 Key Match | BMW Read DME ISN |
|                            |                |                  |
| FEM/BDC Key Match          |                |                  |

Step 5. It pops up " The version is already up to date without upgrading".

Select "OK".

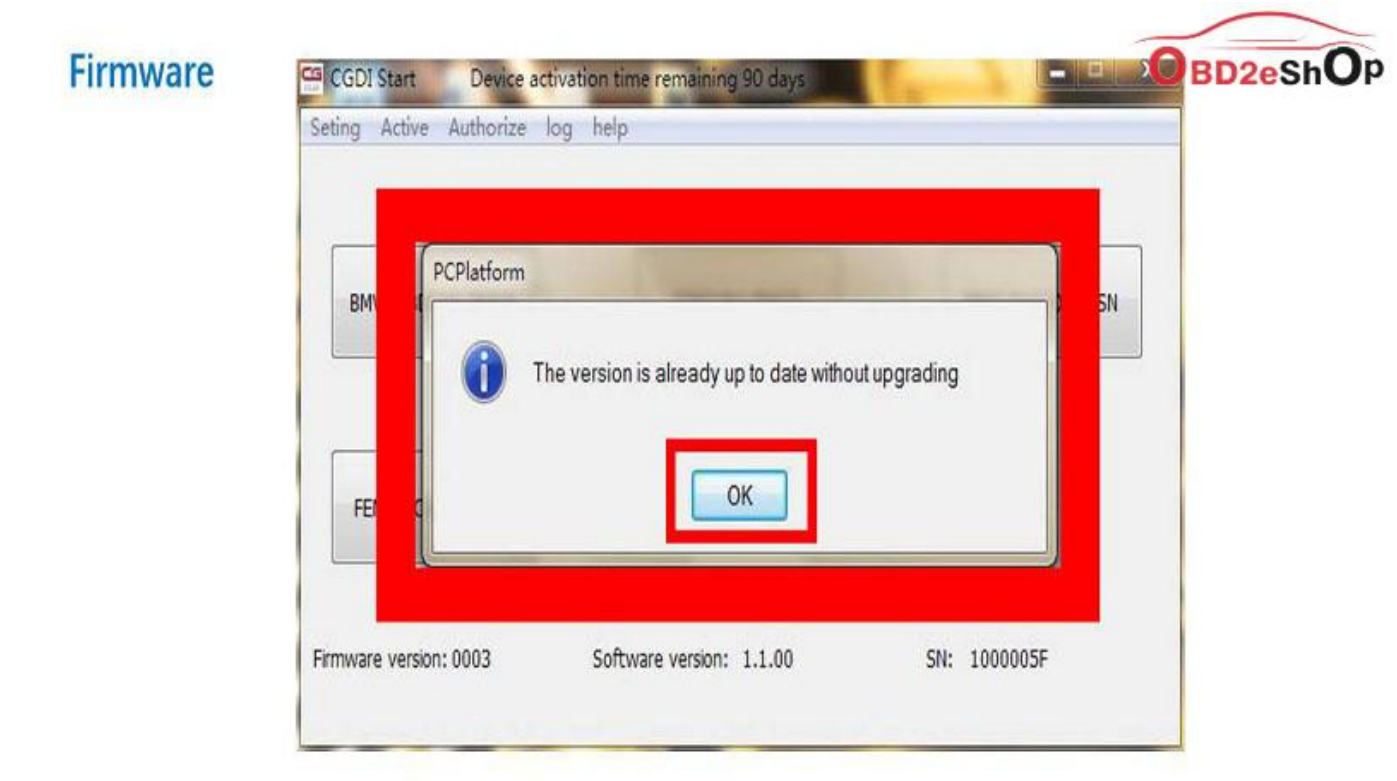

### show"The version is already up to date without upgrading" show:firware updated sucessfully, can be working normally

Done